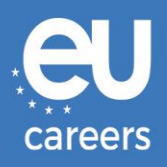

# **RAČUNALNI TESTOVI**

# REZERVIRANJE I PROMJENA TERMINA TESTIRANJA

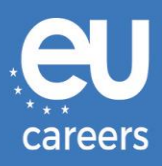

## Sadržaj

1. <u>Rezerviranje</u> termina testiranja

Termin testiranja možete **rezervirati** klikom na poveznicu u pozivnom pismu na EPSO računu.

2. <u>Promjena/Otkazivanje</u> termina testiranja

Termin testiranja možete **promijeniti** ili **otkazati** u sustavu za upravljanje rezervacijama klikom na poveznicu u **potvrdi rezervacije**, koja se nalazi u rubrici News feed vašeg EPSO računa.

Komu se obratiti u slučaju tehničkih poteškoća pri rezervaciji računalnih testova?

Dodatne informacije objavljene su na našoj internetskoj stranici za pomoć.

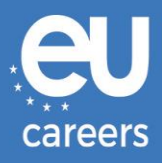

In case of booking problems please call +31 320 239 575

### 1) Rezerviranje termina testiranja

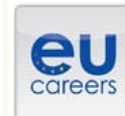

## **FACE A BIGGER CHALLENGE**

EUROPA > EPSO > On line Registration

| sheduled your appointment, then click Next | Odaberite zemlju u kojoj biste izašli na testiranje | 7 |
|--------------------------------------------|-----------------------------------------------------|---|
| Reset Next >                               |                                                     | _ |
|                                            |                                                     |   |
|                                            |                                                     |   |

#### **Test Center Selection**

To find the closest location(s), please enter a preferred address, city/state, or ZIP/postal code where you would like to schedule your appointment in the search box below.

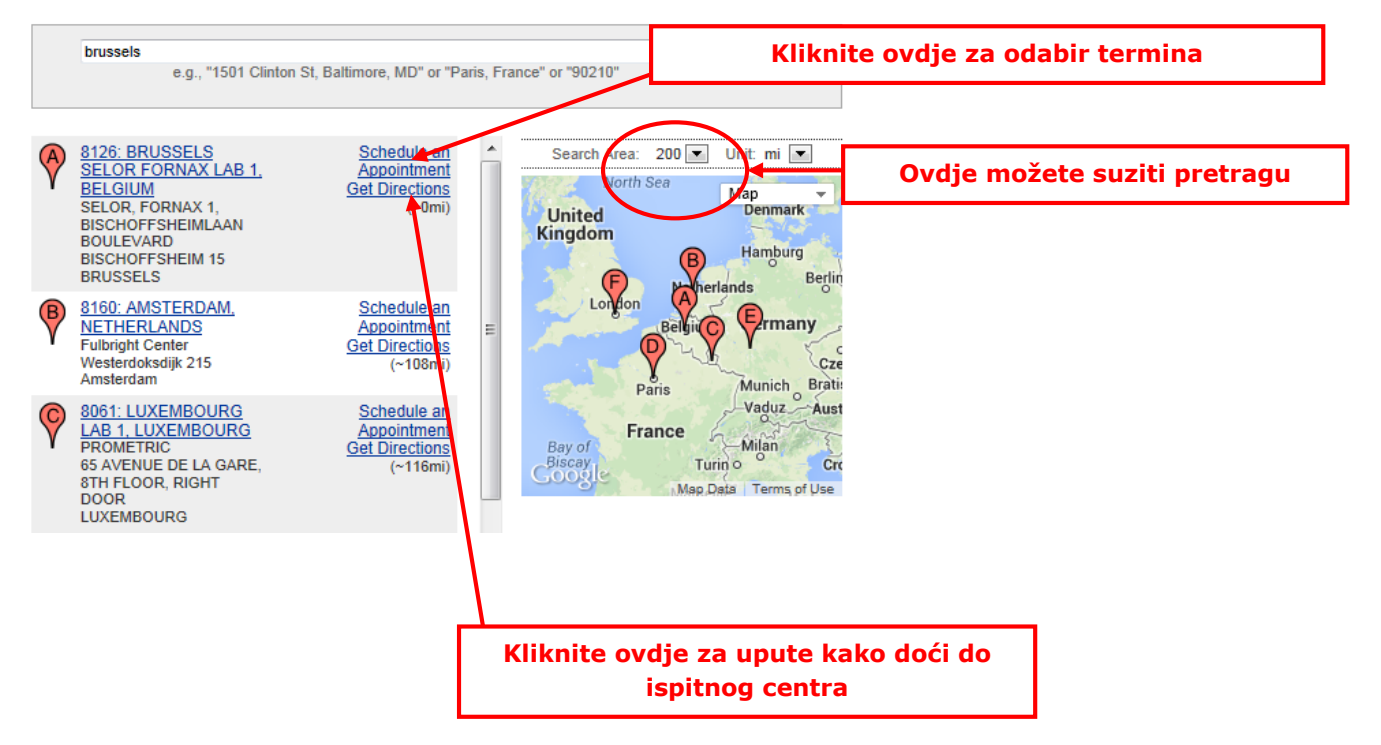

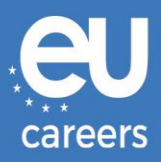

#### Date and Time Selection

The appointment duration is 2-hour(s) and 00-minutes.

Select an available month and click the 'Go' button. When the calendar(s) appear, select an available date and then time.

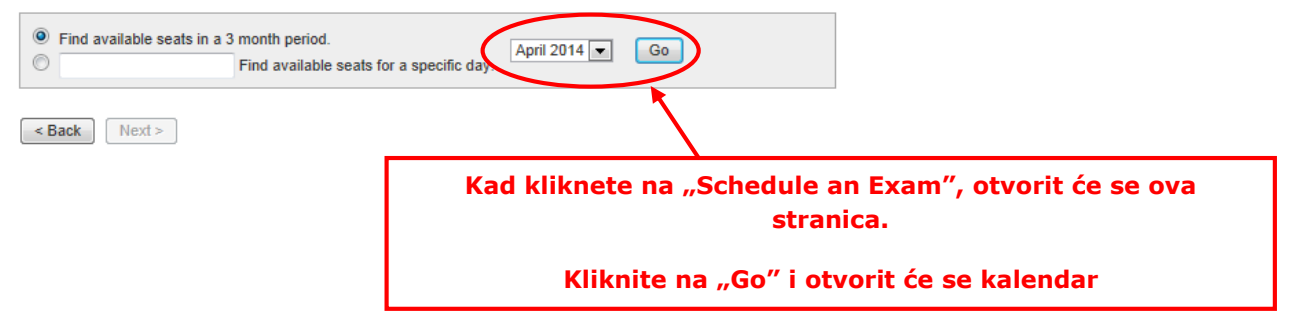

#### Date and Time Selection

The appointment duration is 2-hour(s) and 00-minutes.

Select an available month and click the 'Go' button. When the calendar(s) appear, select an available date and then time.

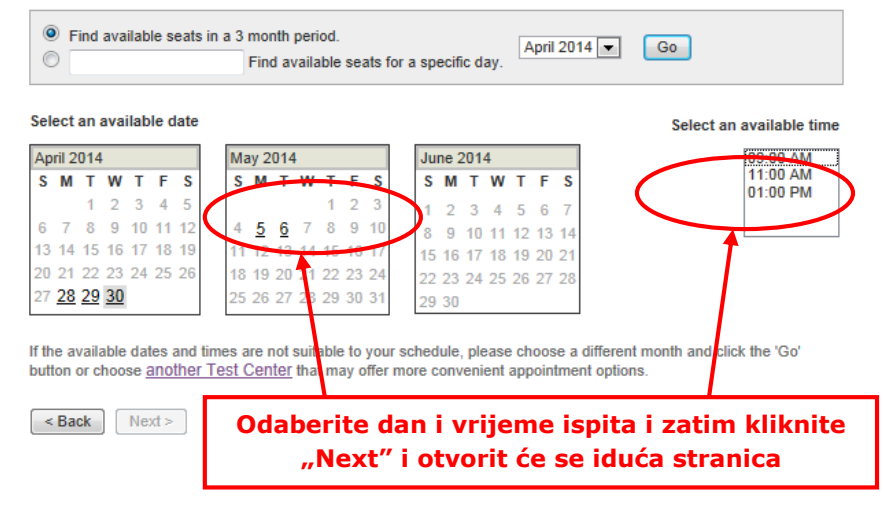

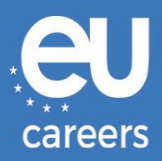

#### Additional Information

The name used to schedule your appointment must exactly match the name shown on your identification. At a minimum, the identification must be a valid, government-issued ID that shows your name in the English alphabet, your signature and your photograph. Additional identification policies may apply; please check with your sponsoring organization for details.

Before proceeding, please provide the following information.

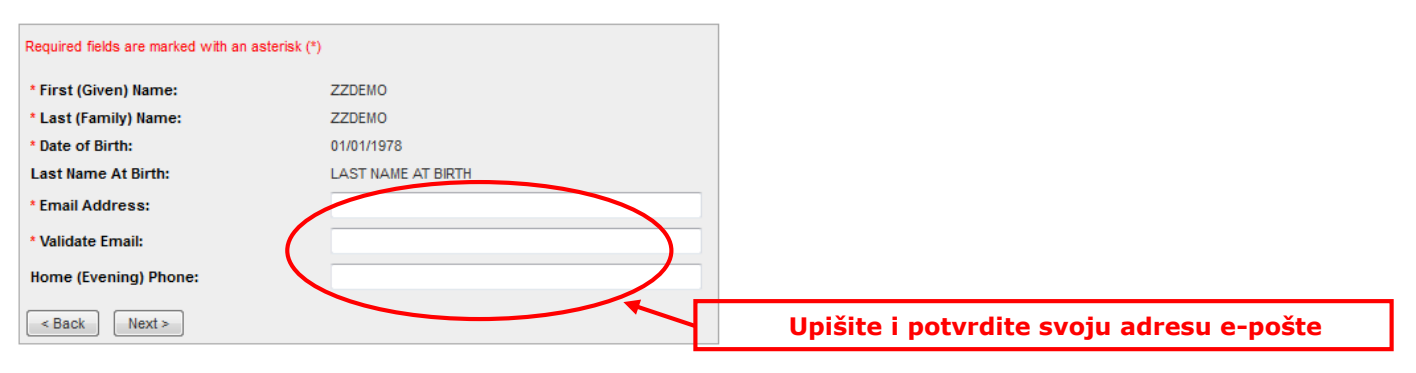

#### Appointment Verification

To complete your appointment, you must:

- 1. Verify your appointment information
- 2. Press the "Complete Appointment" button

| Name:<br>Program Name:         | ZZDEMO ZZDEMO<br>EPSO/AST-SC/01/14 AST SEC                                          |
|--------------------------------|-------------------------------------------------------------------------------------|
| Appointment Name(s):           | • EPSO/AST-SC/01/14                                                                 |
| Test Center Code/Site<br>Name: | 8126 - BRUSSELS SELOR FORNAX LAB 1, BELGIUM<br>Test Center Info, Driving Directions |
| Test Center Address:           | SELOR, FORNAX 1, BISCHOFFSHEIMLAAN<br>BOULEVARD BISCHOFFSHEIM 15<br>BRUSSELS<br>BEL |
| Test Center Phone #:           | 31 320 239 540                                                                      |
| Appointment Date:              | 28 Apr 2014                                                                         |
| Appointment Time:              | 9:00 AM                                                                             |
| Appointment Duration:          | 2:00                                                                                |

Prometric has a firm commitment to protecting your privacy. We will not disclose, to third parties, any specific personal identifying information about you without your permission.

By clicking the "Complete Appointment" button below, you agree to all terms and conditions related to payments, reschedules, cancellations, refunds and other policies set forth by your sponsoring organization.

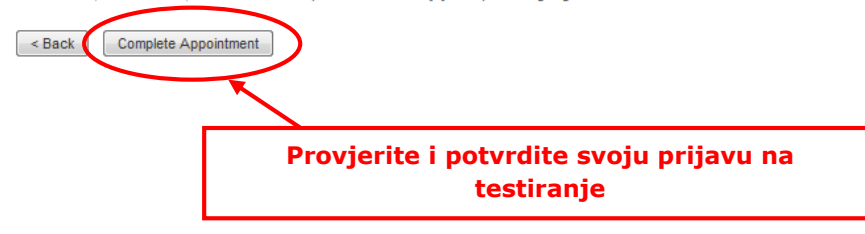

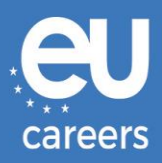

#### Appointment Complete

Thank you for scheduling with Prometric.

Please save the information by either printing this page or writing it down. Your appointment request has been confirmed with the following confirmation number(s)

Confirmation Number: 880000002413040

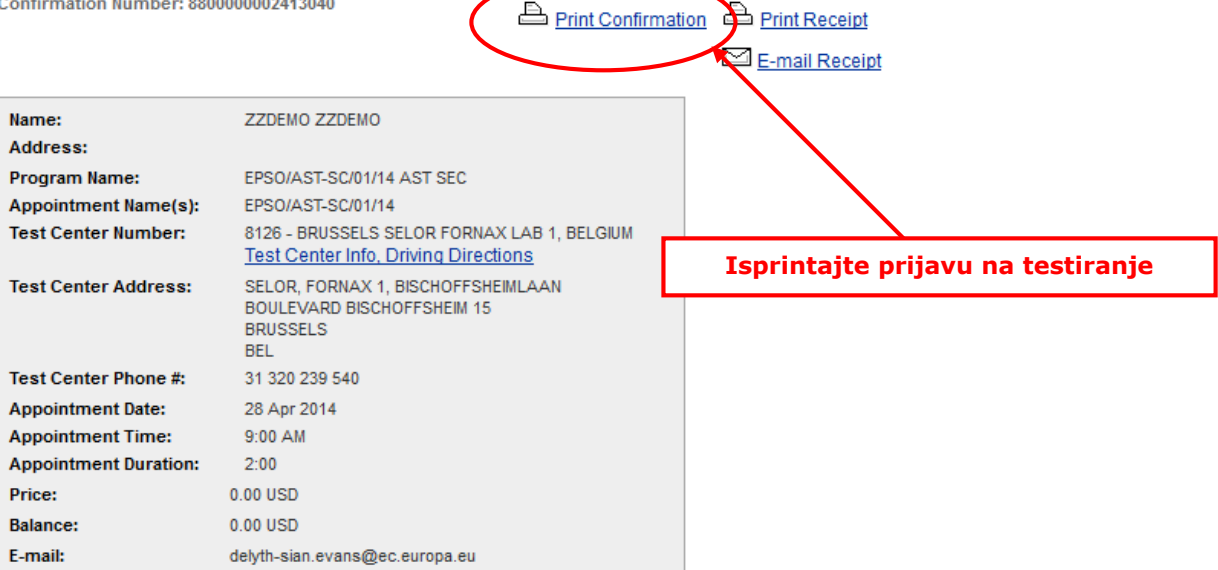

#### E Payment Summary

You will receive an e-mail within 15-minutes containing your appointment confirmation details.Please check your spam folder if you do not receive your confirmation email. Update your email security filters to allow emails from emailconfirmations@prometric.com

The Prometric website, www.prometric.com, is available 24 hours a day, seven days a week for you to reschedule, cancel or confirm your appointment.

Thank you,

Prometric

Postupak rezervacije termina morate provesti do posljednjeg zaslona.

Dok se na zaslonu ne pojavi broj potvrde i dok od ispitnog centra ne primite poruku epošte, smatra se da niste dovršili postupak rezervacije.

Komu se obratiti u slučaju tehničkih poteškoća pri rezervaciji računalnih testova?

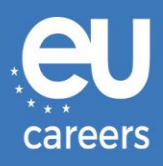

## 2) Promjena/Otkazivanje termina testiranja

To možete učiniti u sustavu za upravljanje rezervacijama klikom na poveznicu u **potvrdi rezervacije**, koja se nalazi u rubrici News feed vašeg EPSO računa.

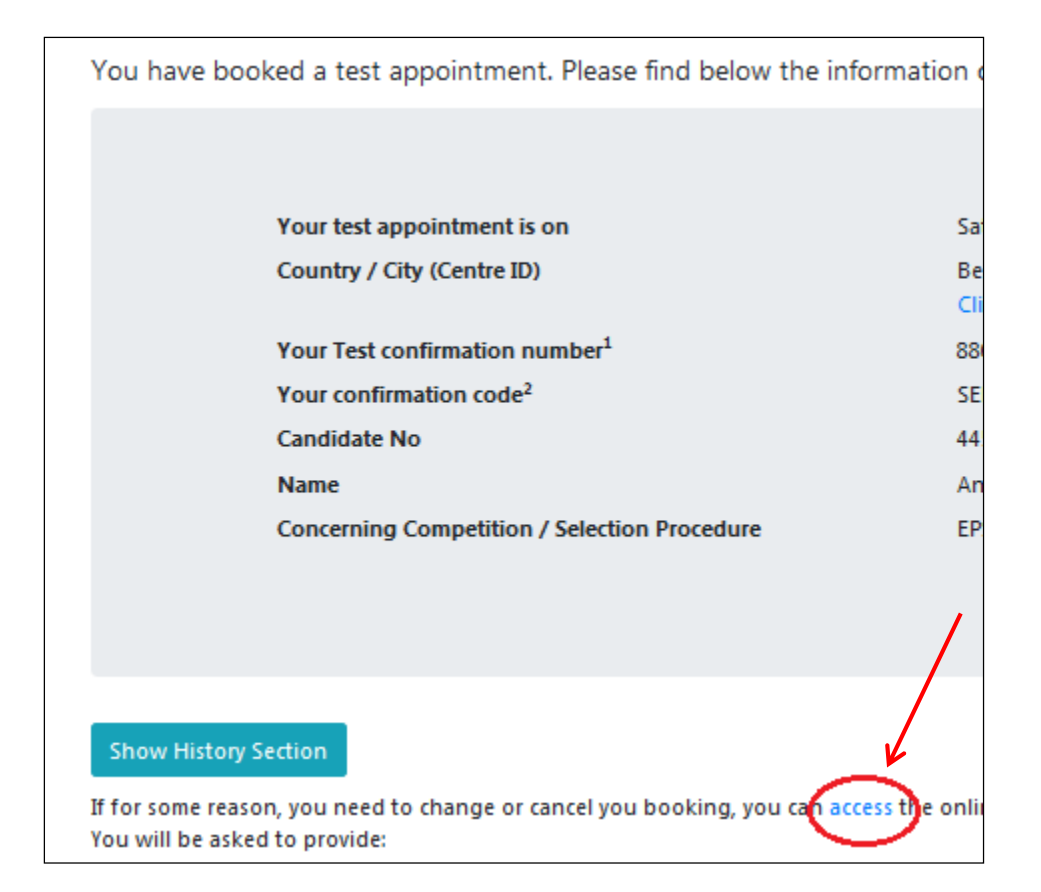

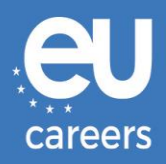

In case of booking problems please call +31 320 239 575

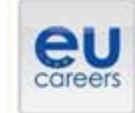

1999

## FACE A BIGGER CHALLENGE

### EUROPA > EPSO > On line Registration

| Choose the country in which you would like to schedule your appointment, or the country in which you've already scheduled your appointment, then click Next. |  |  |  |  |
|----------------------------------------------------------------------------------------------------|--|--|--|--|
|                                                                                                    |  |  |  |  |

| a alter a | Schedule an Appointment<br>Schedule your appointment in real time and receive immediate, on-screen and e-mail confirmation.                              |
|-----------|----------------------------------------------------------------------------------------------------|
| a set set | Reschedule or Cancel an Appointment<br>Select a new Appointment date and the or cancel your appointment and see immediate confirmation of<br>our change. |
|           | Appointment Confirmation/Receipt Reprint<br>View and print a confirmation with all details of your appointment.                                          |
| ch.       | Locate A Test Center<br>Quickly and easily find the Test Center that is nearest to you.                                                                  |
| <u>,</u>  | Search for Availability<br>Search our site calendars for date and time availability.                                                                     |
|           | Testing Accommodations<br>Our test centers can accommodate many needs. Schedule and confirm a testing accommodations<br>appointment.                     |

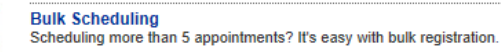

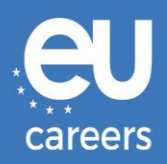

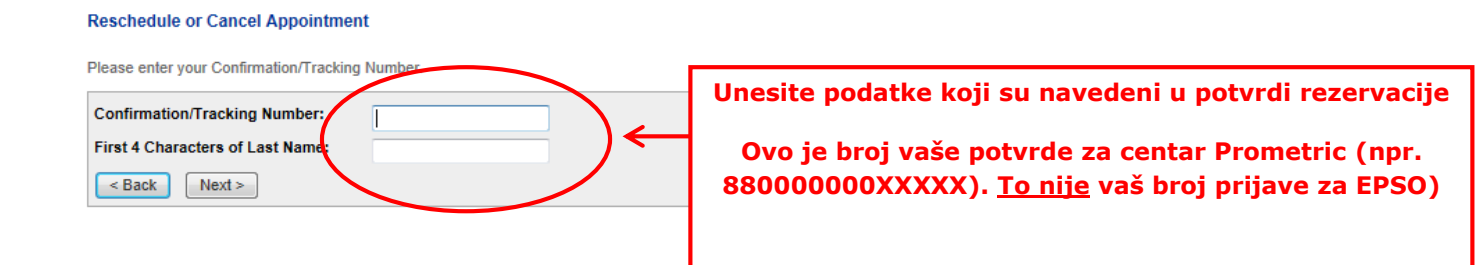

| Name:<br>Program Name:<br>Appointment Name(s): | ZZDEMO ZZDEMO<br>EPSO/AST-SC/01/14 AST SEC<br>• EPSO/AST-SC/01/14                   |
|------------------------------------------------|-------------------------------------------------------------------------------------|
| Test Center Number:                            | 8164 - BRUSSELS SELOR GALAXY LAB 2, BELGIUM<br>Test Center Info, Driving Directions |
| Test Center Address:                           | SELOR, GALAXY 2, BISCHOFFSHEIMLAAN<br>BOULEVARD BISCHOFFSHEIM 15<br>BRUSSELS<br>BEL |
| Test Center Phone #:                           | 0                                                                                   |
| Appointment Date:                              | 28 Apr 2014                                                                         |
| Appointment Time:                              | 9:00 AM                                                                             |
| Appointment Duration:                          | 2:00                                                                                |

In accordance with the policies and procedures set forth by your sponsoring organization, there may be a fee associated with rescheduling or canceling your appointment. If there is a fee, you will be notified of the amount prior to providing a method of payment.

I want to reschedule my appointment

Kliknite ovdje ako želite nastaviti s mijenjanjem ili otkazivanjem rezervacije termina